## Настройка отчёта о проверке

Для формирования отчёта о проверке настройте параметры отчёта.

|                                                                                                    | ↓        | Укажите дату, за которую                                                    |
|----------------------------------------------------------------------------------------------------|----------|-----------------------------------------------------------------------------|
| Дата                                                                                                    |          | необходим отчёт о проверке.                                                 |
| 25.02.2022                                                                                                    | $\sim$   |                                                                             |
| Использовать текущую дату                                                                                                    |          | По умолчанию установлена                                                    |
| 🕓 Интервалы                                                                                                    | ↓        | опция использовать текушую дату".                                           |
| Искать                                                                                                    | م        |                                                                             |
|                                                                                                    |          |                                                                             |
| ✓ <sup>(1)</sup> 13:00 - 13:30                                                                                                    |          | Выберите интервалы,                                                         |
| V (§ 18:00 - 19:00                                                                                                    | <b>↓</b> | которые нужно показать в                                                    |
|                                                                                                    |          | отчёте.                                                                     |
|                                                                                                    |          |                                                                             |
|                                                                                                    |          |                                                                             |
| Искать                                                                                                    | م (      |                                                                             |
| Искать                                                                                                    | م _      |                                                                             |
| Искать<br>• • • Предприятия<br>• • • • • • • • • • • • • • • • • • •                                                                                                     | م _      |                                                                             |
| Искать<br>• С Предприятия<br>• С Б Предприятие<br>• С Б Бухгалтерия                                                                                                    | م (      |                                                                             |
| Искать<br>У Смать<br>У См | م (      | Выберите подразделения,                                                     |
| Искать                                                                                                    | م (      | Выберите подразделения,<br>сотрудники которых будут                         |
| Искать<br>У Скать<br>У С Предприятия<br>У Б Предприятие<br>С Б Бухгалтерия<br>С Б Гости<br>С Б Дирекция<br>У Кадровая служба                                                                                                    | م (      | Выберите подразделения,<br>— сотрудники которых будут<br>показаны в отчёте. |
| Искать<br>✓ ✓ В Предприятия<br>✓ ✓ В Предприятие<br>✓ В Бухгалтерия<br>✓ В Гости<br>✓ В Дирекция<br>✓ В Кадровая служба<br>✓ В Группа хоз. обеспечения                                                                                                    | م (      | Выберите подразделения,<br>сотрудники которых будут<br>показаны в отчёте.   |
| Искать<br>Скать<br>Скать<br>Скать<br>Предприятия<br>Сав Бухгалтерия<br>Сости<br>Сав Гости<br>Сав Дирекция<br>Сости<br>Сав Кадровая служба<br>Соспечения<br>Сав Кадровая служба                                                                                                    | م (      | Выберите подразделения,<br>сотрудники которых будут<br>показаны в отчёте.   |
| Искать<br>Скать<br>Скать<br>Скать<br>Предприятия<br>Скать<br>Предприятие<br>Скать<br>Сости<br>Сав Бухгалтерия<br>Сости<br>Сав Дирекция<br>Сости<br>Сав Кадровая служба<br>Сав Кадровая служба<br>Сав Кадровая служба<br>Сав Кадровая служба<br>Сости<br>Сав Кадровая служба<br>Сости<br>Сав Кадровая служба                                                                                                    | م _      | Выберите подразделения,<br>сотрудники которых будут<br>показаны в отчёте.   |
| Искать<br>✓ ✓ Предприятия<br>✓ ✓ Предприятие<br>✓ ♣ Бухгалтерия<br>✓ ♣ Гости<br>✓ ♣ Дирекция<br>✓ ♣ Кадровая служба<br>✓ ♣ Кадровая служба<br>✓ ♣ Коммерческий отдел<br>✓ ♣ Корпоративный отдел продаж                                                                                                    | م _      | Выберите подразделения,<br>сотрудники которых будут<br>показаны в отчёте.   |
| <ul> <li>Искать</li> <li>✓ ▲ Предприятия</li> <li>✓ ▲ Предприятие</li> <li>✓ ▲ Бухгалтерия</li> <li>✓ ▲ Бухгалтерия</li> <li>✓ ▲ Гости</li> <li>✓ ▲ Дирекция</li> <li>✓ ▲ Кадровая служба</li> <li>✓ ▲ Кадровая служба</li> <li>✓ ▲ Кадровая служба</li> <li>✓ ▲ Корпоративный отдел продаж</li> <li>✓ ▲ Отдел маучиниомнос</li> </ul>                                                                                                    | م (      | Выберите подразделения,<br>сотрудники которых будут<br>показаны в отчёте.   |

Нажмите на панели инструментов кнопку Обновить

В окне отображения отчета появится список выбранных подразделений, количество сотрудников, прошедших/не прошедших проверку и интервалы проверок. Если все сотрудники подразделения прошли проверку в течение заданных интервалов, то цифры прошедших проверку будут выделены зелёным цветом. В столбце с интервалом проверки будет указано время успешной идентификации каждого сотрудника. Если есть хотя бы один сотрудник, который не прошел хотя бы одну проверку, то цифры прошедших/не прошедших проверку будут красными.

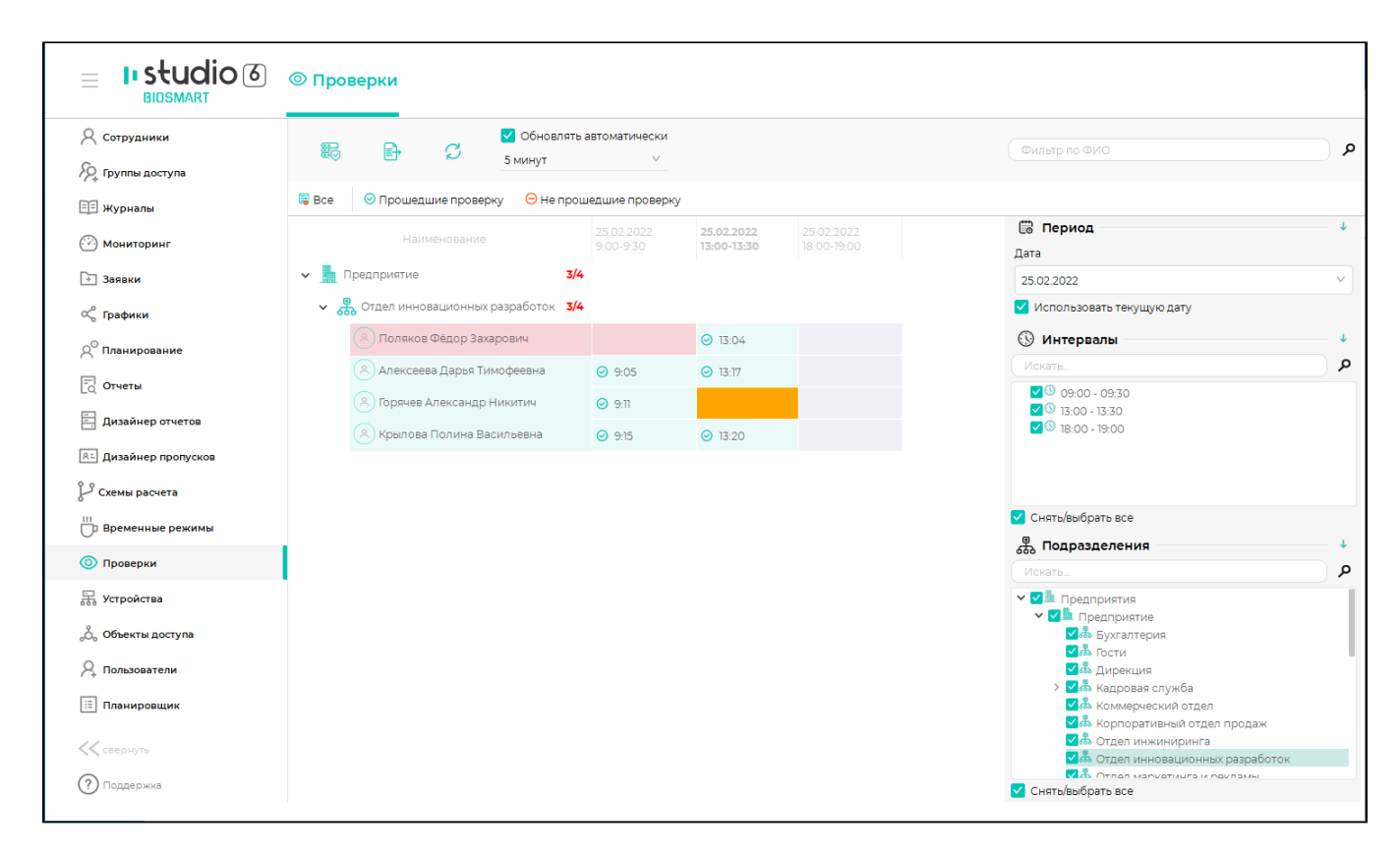

Чтобы отфильтровать список сотрудников по критерию прошедших или не прошедших проверку нажмите кнопку **Прошедшие проверку** или **Не прошедшие проверку**. Для сброса настроек фильтрации нажмите кнопку **Все**.

Интервал, выделенный зелёным цветом, означает, что в течение этого интервала сотрудник прошёл успешную идентификацию.

Интервал, выделенный красным цветом, означает, что в течение этого интервала сотрудник не прошел идентификацию.

Интервал, выделенный серым цветом, означает, что интервал проверки ещё не начался.

Интервал, выделенный оранжевым цветом, означает, что интервал проверки ещё не завершен и ожидается отметка об идентификации сотрудника.

Строка с сотрудником выделяется зелёным цветом, если к текущему времени сотрудник отметился в каждом интервале проверки.

Строка с сотрудником выделяется красным цветом, если есть хотя бы один интервал проверки, в течение которого сотрудник не отметился.

Отчеты по проверке можно экспортировать в таблицу Excel. Для этого нажмите на кнопку Экспорт

₽

и выберите место для сохранения.

| G Отчет о проверке_20220225194625.xlsx - Е                                                                                                    |                    |                |                 |                 |  |  |
|----------------------------------------------------------------------------------------------------|--------------------|----------------|-----------------|-----------------|--|--|
| Файл <mark>Главная</mark> Вставка Разметка страницы Формулы Данные Рецензирование Вид                                                                                                    | Foxit PDF Acr      | obat           | © Что вь        | ы хотите сд     |  |  |
| Вырезать       Arial       12       А       =       >       Э       Перенести текст         Вставить       Копировать *       Ж       Ц       Ц       А       =       =       >       >       Перенести текст         К       Ц       Ц       Ц       А       Image: Comparison of the second second s | стить в центре 🔻   | Общий<br>💱 - % | 000 500         | т<br>- фор      |  |  |
| Буфер обмена Га Шрифт Га Выравнивание                                                                                                    | Γ <u>α</u>         | Чи             | ісло            | E <sub>M</sub>  |  |  |
| А1 🔻 : 🗙 🗸 $f_{x}$ Отчет о проверке                                                                                                    |                    |                |                 |                 |  |  |
| AB                                                                                                    | С                  | D              | Е               | F               |  |  |
| 1 Отчет о проверке                                                                                                    |                    |                |                 |                 |  |  |
| 2 <b>3a</b> 25.02.2022                                                                                                    |                    | Ţ              |                 |                 |  |  |
| 3                                                                                                    |                    |                |                 |                 |  |  |
| 4                                                                                                    | Статус<br>проверки | 9:00-<br>9:30  | 13:00-<br>13:30 | 18:00-<br>19:00 |  |  |
| 5 Предприятие                                                                                                    | 3/4                | -              | -               | -               |  |  |
| 6 Отдел инновационных разработок                                                                                                    | 3/4                | -              | -               | -               |  |  |
| 7 Поляков Фёдор Захарович                                                                                                    | Нет                | Х              | 13:04           | 18:35           |  |  |
| 8 Алексеева Дарья Тимофеевна                                                                                                    | Да                 | 09:05          | 13:17           | 18:09           |  |  |
| 9 Горячев Александр Никитич                                                                                                    |                    | 09:11          | 13:19           | 18:44           |  |  |
| 10 Крылова Полина Васильевна                                                                                                    |                    | 09:15          | 13:20           | 18:14           |  |  |
| 11                                                                                                    |                    |                |                 |                 |  |  |
| 12 Дата создания: 25.02.2022 19:46:26                                                                                                    |                    |                |                 |                 |  |  |
| 13                                                                                                    |                    |                |                 |                 |  |  |

В ПО Biosmart-Studio v6 можно настроить автоматическое выполнение действий (формирование отчета, отправка электронного сообщения, открытие/закрытие дверей и др.) по разным событиям, например, по отсутствию отметки к заданному времени. Список действий и перечень инициирующих событий настраивается в разделе Планировщик. Чтобы настроить выполнение действий по отсутствию отметки в перечне событий нужно выбрать событие "Не отметила". При выборе события Не отметился убедитесь в отсутствии выбранной опции Использовать режим мониторинга, так как событие "Не отметился" формируется в ПО Biosmart-Studio v6, а не на контроллерах.